## IEEE PEDS 2025

## **Instructions to Upload Conference Paper in PDF Format**

1. Download the PEDS 2025 paper template from the conference website.

The length of final paper should be no more than 5 pages in A4 size, including figures, tables and references. Proofread your source document thoroughly to confirm that it will require no revision.

- 2. On your final manuscript (source file), please add the following format:
  - **Title page conference name/venue/date (align to upper right)** as per image below, with font type: Times New Roman and font size: 9pt.

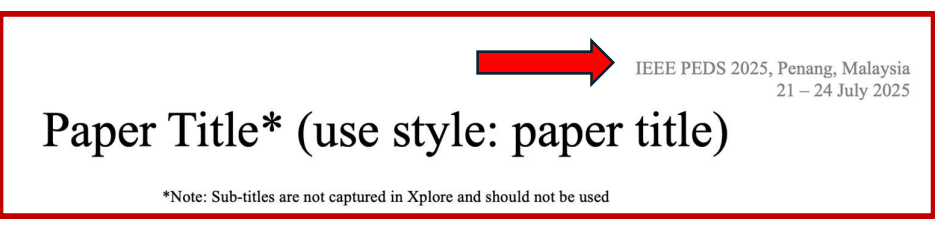

- **Copyright tag on title page (bottom centered)** according to the author's status as per list below, with font type : Times New Roman and font size: 9pt,
  - (i) For papers in which ALL authors are employed by the US government, the copyright notice is: U.S. Government work not protected by U.S. copyright
  - (ii) For papers in which ALL authors are employed by a Crown government (UK, Canada and Australia), the copyright notice is: 979-8-3315-3050-1/25/\$31.00 ©2025 Crown
  - (iii) For papers in which ALL authors are employed by European Union, the copyright notice is: 979-8-3315-3050-1/25/\$31.00 ©2025 European Union
  - (iv) For all other papers, the copyright notice is: 979-8-3315-3050-1/25/\$31.00 ©2025 IEEE
- Your final paper must be converted to PDF format at <u>https://ieee-pdf-express.org/</u> using 63958X as conference ID. First-time users should do the following:
  - Select the New Users
  - Enter the following:
    - (i) **63958X** for the Conference ID
    - (ii) your email address
    - (iii) a password
  - Continue to enter information as prompted. An Online confirmation will be displayed and an email confirmation will be sent verifying your account setup.

**Note:** Previous users of PDF eXpress or IEEE PDF eXpress Plus need to follow the above steps, but should enter the same password that was used for previous conferences. Verify that your contact information is valid.

- 4. Upon conversion, please download the camera-ready IEEE Xplore compatible PDF file from your email sent by IEEE PDF eXpress Site Services and upload the file from the email to <a href="https://edas.info/N32472">https://edas.info/N32472</a>
- 5. You are also required to sign and complete the IEEE Electronic Copyright Transfer Form (eCF). To do so, choose 'My Papers' tab in EDAS system and click the 'Copyright' column of your paper.

Please note that failure to follow the above instructions may result in your paper to be excluded from the conference proceeding.